Инструкция по подключению и настройке сканера штрихкода с интерфейсом RS-232

| ОГЛАВЛЕНИЕИНСТРУКЦИЯ ПО ПОДКЛЮЧЕНИЮ И НАСТРОЙКЕ СКАНЕРА<br>ШТРИХКОДА С ИНТЕРФЕЙСОМ RS-232 | 1 |
|-------------------------------------------------------------------------------------------|---|
| Введение                                                                                  | 3 |
| Подключение и настройка сканера                                                           | 3 |
| Подключение оборудования к Типовому Решению (ТР)                                          | 3 |

## Введение

Сканер штрихкодов – это устройство, с помощью которого выполняется считывание и декодирование штрихового кода с последующей передачей данных в персональный компьютер, кассовый аппарат или POS -систему.

Сканер с интерфейсом RS-232 (com-порт) передает данные считанного штрихкода в компьютер по последовательному интерфейсу RS-232. Программное обеспечение, использующее такой сканер, должно уметь считывать данные, поступающие в СОМ-порт

## Подключение и настройка сканера

Перед тем как настраивать работу с оборудованием в ПП, его необходимо подключить к компьютеру:

1. Подключите сканер прилагающимся кабелем к свободному порту компьютера

2. Настройте, если необходимо, параметры работы сканера, руководствуясь инструкцией по настройке. При считывании штрихкода, сканер должен передавать в порт данные и один или два символа постфикса. В качестве постфикса могут быть использованы символы CR(\$0D), LF(\$0A) или их комбинация – CR/LF (\$0D \$0A)

## Подключение оборудования к Типовому Решению (ТР)

Рассмотрим подключение оборудования на примере ТР «Альфа-Авто: Автосервис+Автозапчасти. Редакция 4.1»

- 1. Запустите ТР «Альфа-Авто: Автосервис+Автозапчасти»
- Откройте форму списка справочника «Оборудование» (Справочники>Розница и оборудование> Оборудование)
- 3. Добавьте новый элемент справочника (см. рис 1)

| 🐐 Оборудование *                   |                              |                               | _ 🗆 ×     |
|------------------------------------|------------------------------|-------------------------------|-----------|
| Действия 🕶 🔚 🏪 🎢 🚡 🖷 - Ту          | 2                            |                               |           |
| Наименова Создать новое устройство | Компьютер Класс оборудования | Модель оборудования Состояние | Таймаут 🛆 |
|                                    |                              |                               |           |
|                                    |                              |                               |           |
|                                    |                              |                               |           |
|                                    |                              |                               |           |
|                                    |                              |                               |           |
|                                    |                              |                               |           |
|                                    |                              |                               |           |
|                                    |                              |                               |           |
|                                    |                              |                               |           |
|                                    |                              |                               |           |
|                                    |                              |                               | ~         |
|                                    |                              | 😭 Оборудование 🗸              | 🗙 Закрыть |

Рис. 1 Справочник «Оборудование»

• В открывшемся окне выберете класс оборудования - Сканер ШК, ридер карт (см рис. 2)

| 🗑 Мастер добавления оборудования                                                                                                    |                                                                                            |  |  |
|----------------------------------------------------------------------------------------------------|--------------------------------------------------------------------------------------------|--|--|
| Шаг 1/5 Выберите класс оборудования                                                                                                    |                                                                                            |  |  |
| Выберите нужный класс оборудования из списка поддержи<br>кнопку Далее.<br>Оборудование каждого из классов предназначено для выпо<br>действий. Класс введенного экземпляра оборудования не мо                                                                                                    | ваемых системой и нажмите<br>олнения своих специфических<br>жет быть изменен в дальнейшем. |  |  |
| РОЅ терминал      Предназначен для поиска        Авторизатор платежей      товаров по штрих-коду при<br>вводе документов (например<br>при работе кассира). Так же к        Весы      при работе кассира). Так же к        Дисплей покупателя      этому классу устройств        SMS Коммуникатор      относятся считыватели        Клавиатура программируемая      различных идентификационных<br>карточек и меток (магнитных,<br>BEID и т.р.) |                                                                                            |  |  |
| Сканер штрих-кодов, ридер карт                                                                                                    |                                                                                            |  |  |
| Терминал сбора данных                                                                                                    |                                                                                            |  |  |
| Факс<br>Фискальный регистратор                                                                                                    |                                                                                            |  |  |
|                                                                                                    |                                                                                            |  |  |
| < Назад                                                                                                    | Далее > Отмена                                                                             |  |  |
| Рис 2 «Мастер добавления оборудо                                                                                                    | леания Шаг 1»                                                                              |  |  |

Рис. 2 «Мастер добавления оборудования. Шаг 1» спелующем шаге выберете модель оборудования - Сканер типовой (RS-232)

•

| На следующем шаге выберете модель оборудования - Сканер типовой (RS-232)                                                                                                    |
|----------------------------------------------------------------------------------------------------|
| 🐏 Мастер добавления оборудования                                                                                                    |
| Шаг 2/5 Выберите модель оборудования Сканер штрих-кодов, ридер карт<br>Выберите нужную модель оборудования из списка поддерживаемых системой и нажмите<br>кнопку Далее. Каждая модель оборудования одинаково исполняет основные функции,<br>определенные своим классом. Однако некоторые модели имеют свои специфические<br>особенности, заложенные производителем. Список моделей постоянно пополняется. Если вы<br>не нашли своей модели или совместимой с ней, отправьте запрос в компанию 1С-Рарус. |
| Проксимити считыватель CP-03M\RS232<br>Сканер клавиатурный (КВ)<br>Сканер типовой (RS-232)                                                                                                    |
| Считыватель карт IBM SurePOS                                                                                                    |
| Считыватель проксимити карт Parsec                                                                                                    |
|                                                                                                    |
|                                                                                                    |
|                                                                                                    |
|                                                                                                    |
|                                                                                                    |
|                                                                                                    |
| < Назад Далее > Отмена                                                                                                    |

Рис. 3 «Мастер добавления оборудования. Шаг 2»

- На следующем шаге выберете вариант подключения оборудования
  - подключенное к программе на текущем локальном компьютере
  - подключенное к другим компьютерам в локальной сети

| 🌯 Мастер добавления оборудования                                                                                                    |  |  |  |  |
|----------------------------------------------------------------------------------------------------|--|--|--|--|
| Шаг 3/5 Выберите вариант подключения оборудования                                                                                                    |  |  |  |  |
| Система управления оборудованием позволяет задействовать не только оборудование<br>подключеное к программе на текущем компьютере, но и оборудование, подключенное к<br>другим компьютерам в сети и настроенное ранее (в т.ч. и из других программ 1C-Papyc).<br>Однако в большинстве случаев оборудование добавляется и настраивается на том<br>компьютере, на котором оно будет использоваться. |  |  |  |  |
| Подключено к этому компьютеру <u>ZAVY</u>                                                                                                    |  |  |  |  |
| Далее можно будет создать новую настройку оборудования или<br>подключить ранее настроенное из других программ оборудование<br>этого компьютера.                                                                                                    |  |  |  |  |
| 🔘 Подключено к другому компьютеру в локальной сети                                                                                                    |  |  |  |  |
| Далее можно будет подключить ранее настроенное из других программ оборудование на других компьютерах в сети.                                                                                                    |  |  |  |  |
|                                                                                                    |  |  |  |  |
| < Назад Далее > Отмена                                                                                                    |  |  |  |  |

Рис. 4 «Мастер добавления оборудования. Шаг 3»

• На следующем выберете экземпляр оборудования из существующих или создать новый (см. рис. 5)

| 🔏 Мастер                                        | добавления оборудования                                                                                                    |                |  |  |  |
|-------------------------------------------------|----------------------------------------------------------------------------------------------------|----------------|--|--|--|
| Шаг 4/5                                         | Выберите экземпляр оборудования из табли                                                                                                    | цы             |  |  |  |
|                                                 | Модель оборудования: Сканер типовой                                                                                                    | (RS-232)       |  |  |  |
| Выберите<br>или создай<br>Экземпля<br>использов | Выберите ранее созданное оборудование (кроме тех, что уже прописаны в справочнике)<br>или создайте новое устройство (операция доступна только для локального рабочего места)<br>Экземпляры оборудования уже прописаные в системе показаны синим, экземпляры,<br>использование которых заблокировано в настройках - красным |                |  |  |  |
| Наименова                                       | ние устройства                                                                                                    | Текущий статус |  |  |  |
| СОЗДАТЬ                                         | » НОВОЕ УСТРОЙСТВО                                                                                                    |                |  |  |  |
|                                                 |                                                                                                    |                |  |  |  |
|                                                 |                                                                                                    |                |  |  |  |
|                                                 |                                                                                                    |                |  |  |  |
|                                                 |                                                                                                    |                |  |  |  |
|                                                 |                                                                                                    |                |  |  |  |
|                                                 |                                                                                                    |                |  |  |  |
|                                                 |                                                                                                    |                |  |  |  |
|                                                 |                                                                                                    |                |  |  |  |
|                                                 |                                                                                                    |                |  |  |  |
|                                                 |                                                                                                    |                |  |  |  |
|                                                 |                                                                                                    |                |  |  |  |
|                                                 | < Назад Далее >                                                                                                    | Отмена         |  |  |  |

Рис. 5 «Мастер добавления оборудования. Шаг 4»

• При нажатии на кнопку «Далее», откроется окно настройки созданного Экземпляра оборудования. В окне настройки оборудования перечислен список значений свойств устройства

| 🗖 Экземпляр оборудования 📃 🗖 🔀                    |                             |  |  |  |
|---------------------------------------------------|-----------------------------|--|--|--|
| Класс: Сканер<br>Модель: Сканер типовой (RS-      | -232)                       |  |  |  |
| Плагин: ScannerRS232.plu                          | Форма настроек              |  |  |  |
| Свойство                                          | Значение                    |  |  |  |
| Идентификатор                                     | Сканер типовой (RS-232) №30 |  |  |  |
| Код (GUID) {A9EF8101-B0A4-4195-8133-4B389D810532} |                             |  |  |  |
| Использовать                                      | 1                           |  |  |  |
| Неразделяемое                                     | 1                           |  |  |  |
| Номер порта                                       | 1                           |  |  |  |
| Скорость порта                                    | 9600                        |  |  |  |
| Биты данных                                       | 8                           |  |  |  |
|                                                   | Применить Отмена            |  |  |  |

Рис. 6 «Список свойств сканера»

• Откройте Форму настроек. В окне «Свойства подключения» выберете СОМ порт к которому подключен сканер, и скорость обмена (по умолчанию - 9600). Значения остальных параметров оставляем по умолчанию

| Свойства подключения                                  |                                        |                              |  |  |  |
|-------------------------------------------------------|----------------------------------------|------------------------------|--|--|--|
| Идентификатор устройства: Сканер типовой (RS-232) №30 |                                        |                              |  |  |  |
| Г                                                     | Параметры ———                          |                              |  |  |  |
|                                                       | Порт:                                  | СОМ 1 🔽 🔽 Блокировать        |  |  |  |
|                                                       | Скорость (Baud Rate):                  | 9600 🔹                       |  |  |  |
|                                                       | Биты данных (Data bits):               | 8 <b>т</b> Бит (Bits)        |  |  |  |
|                                                       | Биты стопа (Stop bits): 1 🗾 Бит (Bits) |                              |  |  |  |
|                                                       | Четность (Parity): Отсутствует (None)  |                              |  |  |  |
|                                                       | _ Дополнительные настройки             |                              |  |  |  |
|                                                       | 9правление потоком д                   | анных (Flow control): None 💌 |  |  |  |
|                                                       | 9правление DTR (Cont                   | trol DTR): Disable 🔽         |  |  |  |
|                                                       | 9правление RTS (Contr                  | rol RTS): Disable 🔹          |  |  |  |
|                                                       | Способ программного                    | управления: Нет (None) 💌     |  |  |  |
|                                                       | Символ XOn:                            | 17                           |  |  |  |
|                                                       | Символ XOff:                           | 19                           |  |  |  |
|                                                       | ТаймАут вывода:                        | 10 секунд                    |  |  |  |
| L                                                     |                                        |                              |  |  |  |
| Далее >> По умолчанию Отмена                          |                                        |                              |  |  |  |

- Рис. 7 «Свойства подключения сканера»
- Нажмите кнопку «Далее», откроется форма настройки сканера. На этой форме выберете из списка один из вариантов постфикса, соответствующий настройкам

сканера (см. выше), Допустимо указывать значение «AUTO». В этом случае, драйвер будет корректно распознавать любой из трех вариантов постфикса

| Экземпляр об                                                                                                    | борудования 🗖 🗆 🖾                                                                                                    |
|----------------------------------------------------------------------------------------------------|----------------------------------------------------------------------------------------------------|
| Класс: Ск<br>Модель: Ск<br>Плагин: Sca<br>Свойство<br>Идентификато<br>Код (GUID)<br>Использовать<br>Неразделяемо<br>Номер порта<br>Скорость порт<br>Биты данных | Настройки<br>Параметры<br>Префикс кода:<br>Постфикс кода:<br>АUTO<br>Тест сканера<br>Считайте штрихкод<br>ОК<br>Отмена |
|                                                                                                    | Применить Отмена                                                                                                    |

Рис. 8 «Настройки сканера»

- Здесь же можно протестировать работу сканера. Если вы все настроили правильно, после считывания сканером любого штрихкода, в поле вместо надписи «Считайте штрихкод» должны появиться данные штрихкода и постфикс, переданный сканером
- Закройте форму настроек, нажав кнопку ОК
- Сохраните измененные значения настроек, нажав кнопку «Применить»
- На последнем шаге проверьте введенные параметры и нажмите кнопку Готово
  Мастер добавления оборудования

| Шаг 5/5 Проверьте и на                                                                                                    | ажмите кноп   | ку кнопку "ГС   | TOBO !"       |               |
|----------------------------------------------------------------------------------------------------|---------------|-----------------|---------------|---------------|
| Название в справочнике:                                                                                                    | Сканер типово | ой (RS-232) №30 |               |               |
| - Управление экземпляром                                                                                                    | м оборудован  | ия              |               |               |
| 🎇 Проверить / настроить                                                                                                    | параметры     | Включить        | . 8           | Выключить     |
| ГТекуший статус устройст                                                                                                    | ва            |                 |               |               |
| Таймаут ожидания (сек.) :                                                                                                    | мо<br>90      | Компьютер :     | ZAVY          | Q             |
| Группа товаров:                                                                                                    |               |                 |               | ×             |
| Данный параметр используется для оборудования, в которое требуется выгружать перечень<br>номенклатуры (список товаров). Номенклатурная группа как раз и определяет этот список. |               |                 |               |               |
| 🗸 Указать это устройство                                                                                                    | в справочни   | ке ""Компьюте   | ры'''' для те | кущей станции |
|                                                                                                    | < Ha          | ізад 🔽          | DTOBO !       | Отмена        |

Рис. 8 «Мастер добавления оборудования. Шаг 5»

• В форме списка справочника «Оборудование» выделите созданный ранее элемент и нажимаем кнопку «Оборудование». В выпадающем меню выберете пункт «Включить»

| 🖷 Оборудование *                    |                |                    |                 |             |                | _ 🗆         | ×  |
|-------------------------------------|----------------|--------------------|-----------------|-------------|----------------|-------------|----|
| Действия 🕶 🔄 🍇 🎢 🌆 🖷 - 🌾            | 2 ?            |                    |                 |             |                |             |    |
| Наименование                        | Компьютер      | Класс оборудования | Модель оборуд   | овани       | я Состояние    | Таймаут     |    |
| —  Сканер типовой (RS-232) №30      | ZAVY           | Сканер штрих-кодов | . Сканер типово | й (RS-      | Выключено      | 90          |    |
|                                     |                |                    |                 |             |                |             |    |
|                                     |                |                    |                 |             |                |             |    |
|                                     |                |                    |                 |             |                |             |    |
|                                     |                |                    |                 |             |                |             |    |
|                                     |                |                    |                 |             |                |             |    |
|                                     |                |                    |                 |             |                |             |    |
|                                     |                |                    |                 |             |                |             | ~  |
| ВЫКЛЮЧЕНО - Устройство с заданным ( | GUID'ом есть і | но не включено в   |                 | 鹶 00        | борудование 🕇  | 🗙 Закрь     | пь |
|                                     |                |                    |                 | •           | Включить       |             |    |
|                                     |                |                    |                 | 8           | Выключить      |             |    |
|                                     |                |                    |                 | *           | Настроить пара | аметры      |    |
|                                     |                |                    |                 | ą i         | Товары         |             |    |
|                                     |                |                    |                 | -           | Загрузить      |             |    |
|                                     |                |                    |                 |             | Включить все   |             |    |
|                                     |                |                    |                 | IZh         | Обновить схем  | и истройств |    |
|                                     |                |                    |                 | <u>(9</u> ) |                |             |    |
|                                     |                |                    |                 | 4           | ООНОВИТЬ ВСЕ С | состояния   |    |

Рис. 9 «Справочник «Оборудование»

• Внизу формы списка справочника «Оборудование» отображается состояние устройства для текущего элемента

| 👹 Оборудование *                                             | _ 🗆 ×                          |
|--------------------------------------------------------------|--------------------------------|
| Действия 🗸 🔚 🏪 🎢 🎦 順 - 🌾 🛛 🔃 ?                               |                                |
| Наименование 🔻 Компью Класс оборудов Моде                    | ель оборудов Состояние Тайма 🛆 |
| 😑 Сканер типовой (RS-232) №30 🛛 ZAVY 🔷 Сканер штрих-к   Скан | ер типовой (   Готово 🔰 90     |
|                                                              |                                |
|                                                              |                                |
| ГОТОВО - Включено заблокировано для монопольно               | 😁 Оборудование 🗸 🗙 Закрыть     |

Рис.10«Справочник Оборудование»

• Откройте форму списка справочника «Компьютеры» (Справочники – Розница и оборудование - Компьютеры). Найдите в списке элемент, соответствующий данному компьютеру и открываем его форму (см рис.11)

| ZAVY-PC *                                                                                |                          |                   | _ 🗆 ×  |  |  |
|------------------------------------------------------------------------------------------|--------------------------|-------------------|--------|--|--|
| Действия -                                                                               | 2 😼 ? 📑                  |                   |        |  |  |
| Наименование:                                                                            | ZAVY-PC                  |                   | Код: 2 |  |  |
| Kacca KKM:                                                                               | ККМ Магазин "Авто трейд" |                   | × Q    |  |  |
| Основной отдел:                                                                          | Магазин "Авто-трейд"     |                   | × Q    |  |  |
| Оборудование                                                                             |                          |                   |        |  |  |
| <b>Ф</b> Р:                                                                              | × Q                      | POS:              | × Q    |  |  |
| Дисплей:                                                                                 | × Q                      | Авторизатор:      | × Q    |  |  |
| Весы:                                                                                    | × Q                      | Сканер:           | × Q    |  |  |
| тсд:                                                                                     | × Q                      | Принтер этикеток: | × Q    |  |  |
| Клавиатура:                                                                              | x Q                      | SMS-шлюз:         | × Q    |  |  |
| Включать оборудование только при использовании (иначе включится автоматически при входе) |                          |                   |        |  |  |
| Локальный каталог системы защиты                                                         |                          |                   |        |  |  |
| C:\ProgramData\Protect\LocalProtect\ Q                                                   |                          |                   |        |  |  |
| 🔜, ОК 🔒 Записать 🗙 Закрыть                                                               |                          |                   |        |  |  |

- Рис.11 «Справочник «Компьютеры»
- В поле «Сканер» панели «Оборудование» должен быть указан ранее созданный нами элемент справочника «Оборудование». Именно этот сканер будет использоваться по умолчанию (см рис. 12)

| ZAVY-PC *                                                                                |                          |                   | _ 🗆 ×                      |  |  |
|------------------------------------------------------------------------------------------|--------------------------|-------------------|----------------------------|--|--|
| Действия - 🛃 🔯 😨 🚍                                                                       |                          |                   |                            |  |  |
| Наименование:                                                                            | ZAVY-PC                  |                   | Код: 2                     |  |  |
| Kacca KKM:                                                                               | ККМ Магазин "Авто трейд" |                   | <b>x</b> Q                 |  |  |
| Основной отдел:                                                                          | Магазин "Авто-трейд"     |                   | × Q                        |  |  |
| Оборудование                                                                             |                          |                   |                            |  |  |
| <b>Φ</b> Ρ:                                                                              | 🗙 🔍                      | POS:              | 🗙 🔍                        |  |  |
| Дисплей:                                                                                 | × Q                      | Авторизатор:      | × Q                        |  |  |
| Весы:                                                                                    | x Q                      | Сканер:           | Сканер типовой (RS-232 🗙 🔍 |  |  |
| тсд:                                                                                     | x Q                      | Принтер этикеток: | x Q                        |  |  |
| Клавиатура:                                                                              | x Q                      | SMS-шлюз:         | x Q                        |  |  |
| Включать оборудование только при использовании (иначе включится автоматически при входе) |                          |                   |                            |  |  |
| Локальный каталог системы защиты                                                         |                          |                   |                            |  |  |
| C:\ProgramData\Protect\LocalProtect\ Q                                                   |                          |                   |                            |  |  |
|                                                                                          |                          | R OK              | 🕻 🔚 Записать 🗙 Закрыть     |  |  |

Рис.12 «Справочник «Компьютеры»